## How to Issue a Stock to a Patron Customer

Pre-requisites:

- Adding a stock classification
- Setup a patron customer
- 1. Go to Patronage > Stock Details > Issue button from the toolbar.
- 2. Enter details in the screen:
  - a. Issue Date defaulted to the date today.
    - b. Customer
    - c. Stock Name the stock classification to use
    - d. Certificate No combination of characters. Should be unique. Will generate an input if left blank upon saving.
    - e. Stock Status
      - i. Voting
      - ii. Non-Voting
      - iii. Other
    - f. Number of Shares
    - g. PAR Value the par value of the selected stock name.
  - h. Face Value the value of the issued stock for the patron. (Number of Shares x PAR Value).
- 3. Click Save button.
- 4. If saved successfully, click Post button. This will create an invoice for the stock issued for the customer.

## Important Notes:

- You can check the GL entries by pressing the Post Preview located at the toolbar of the screen.
- Unposting the stock will unpost and then delete the invoice. If the invoice is already paid, the stock should not be unposted.